# 「IoT Sensor」について

2020年2月

ITエンジニア・経済産業省推進資格 ITコーディネータ 株式会社ビビンコ 代表取締役

### 井上 研一

### IoT Sensorの概要

 IoT Sensorは、iPhone及びAndroidスマートフォンのセンサーを 活用してデータを取得し、そのデータをMQTTプロトコルでIoT クラウドに送信するためのスマートフォン・アプリケーション です。

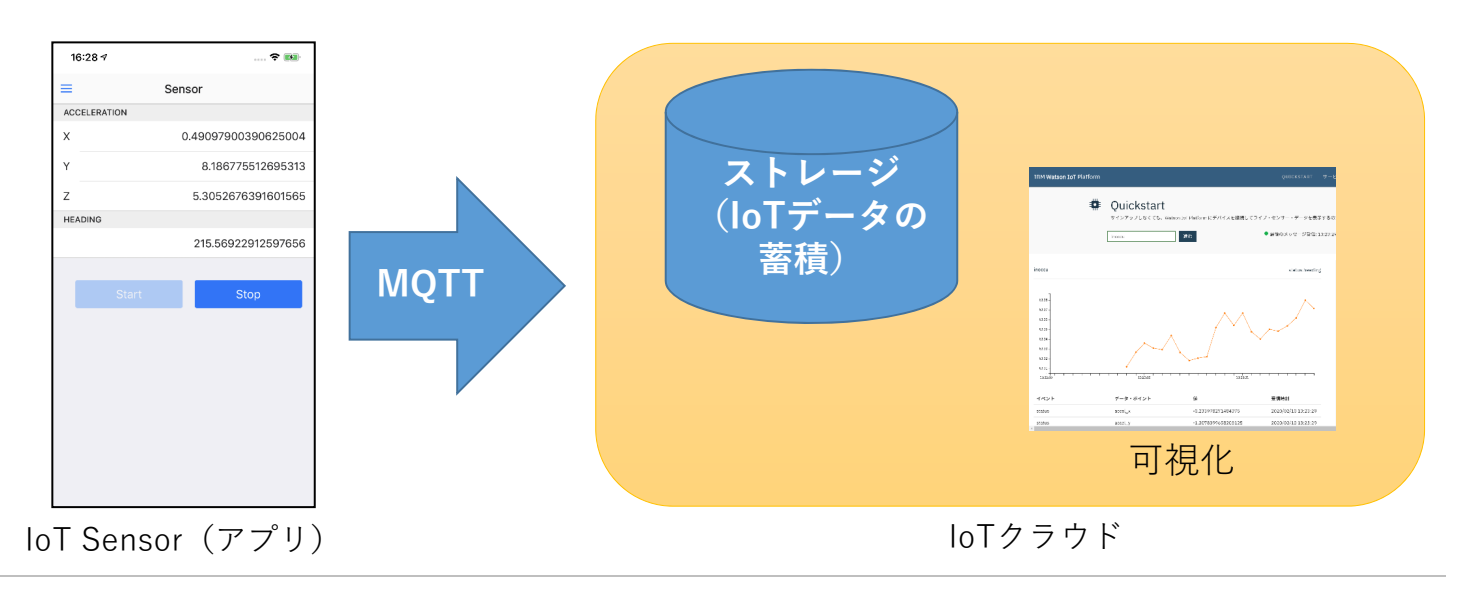

### IoT Sensorの動作環境と取得できるセンサーデータ

- 動作環境
  - iOS版 iOS 9以上のiPhone
  - Android版 Android 4.4以上のスマートフォン
    - すべてのAndroid4.4以上搭載のスマートフォンでの動作を保証するものではありません。(例:必要なセンサーを内蔵していない場合など)
  - いずれの版でもIoTクラウドにデータ送信を行う際は、LTE/WiFiなどの インターネット接続環境が必要です。
- 取得できるセンサーデータ
  - 加速度センサー
  - コンパス(地磁気センサー)

© Kenichi Inoue 2020

## 加速度センサー

デバイスのX軸・Y軸・Z軸の加速度を取得する。 各軸の回転の時間に対する変化率を示す。 絶対値が大きいほど変化が大きく、正負は回転の方向を示す。

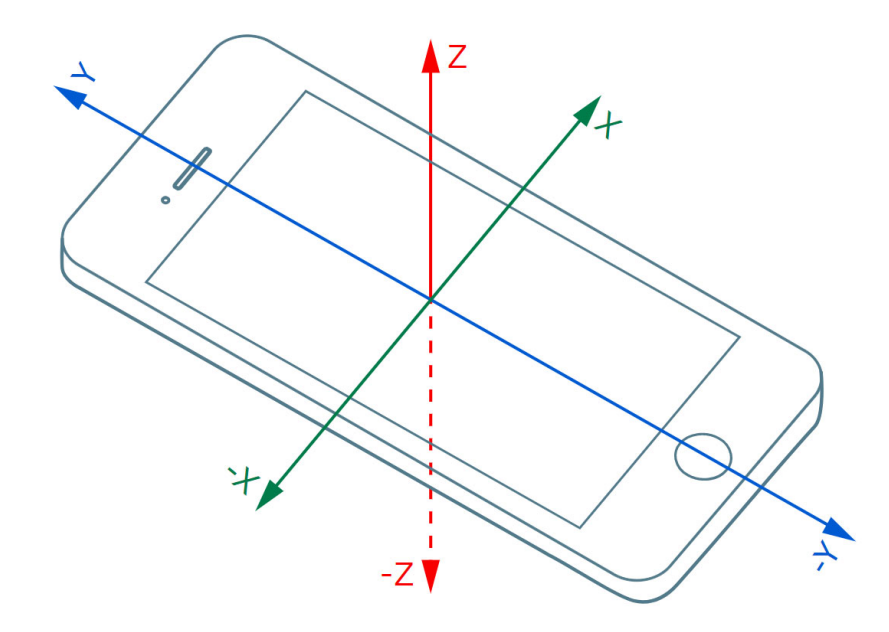

3

# コンパス(地磁気センサー) デバイスの先頭部分が指す方位を取得する。 0~359.99で、0が北を示す。 Z軸方向の回転により値が変化する

© Kenichi Inoue 2020

# IoTクラウドへのデータ送信

- IoT Sensorアプリでは、下記のIoTクラウドへのデータ送信を行うことができます。
  - IBM Cloud Watson IoT Platform
  - IBM Cloud Watson IoT Platform Quickstart
  - その他のIoTクラウドへのデータ送信は開発中のため、現在は未対応です。
    - AWS IoT CoreはAWSアカウントまたはIoTデバイスごとの証明書の登録が必要となるため、対応予定はありません。

5

# アプリのインストール方法

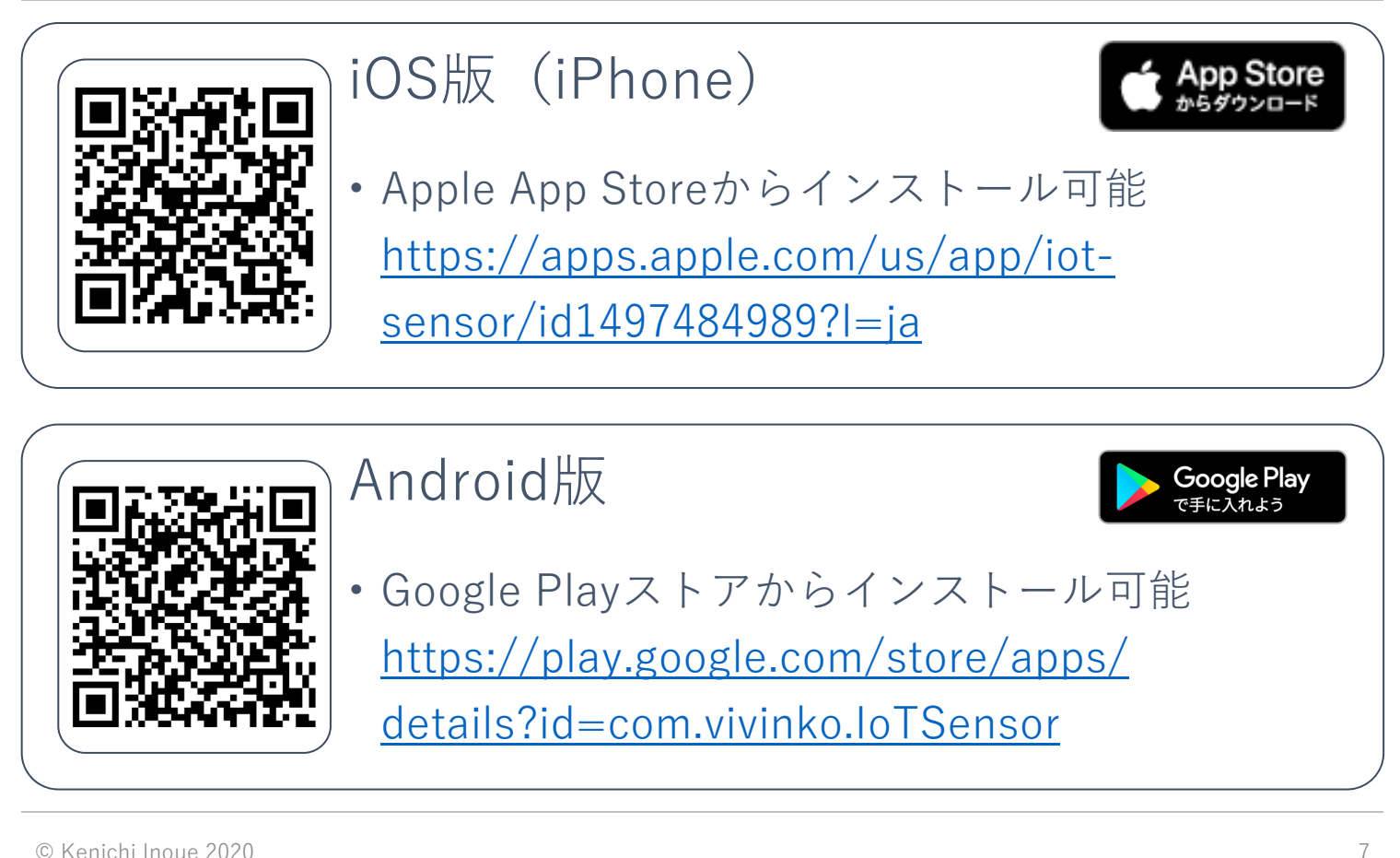

© Kenichi Inoue 2020

# センサーデータの取得と、loTクラウドへの送信(操作方法)

| ב = א (1) | —(画面遷<br>Sensor | ┋移)<br>⋰᠃ ○ ♥* ⅆ ┋ 94%                   | l                 | 11:40 ♥     | [N] 4D≉ ⊝ 🗢 ∡al 🗎 94%<br>ings           |
|-----------|-----------------|------------------------------------------|-------------------|-------------|-----------------------------------------|
|           | Acceleration    |                                          |                   | Service     | IBM Cloud Quickstart                    |
|           | X               | 0.0483856201171875                       | ② Settings        | Org ID      | quickstart                              |
|           | Y<br>Z          | 6.8631439208984375<br>6.9511566162109375 |                   | Device Type | phone                                   |
|           | Heading         |                                          |                   | Device ID   | android                                 |
|           |                 | 176.832763671875                         |                   | Password    |                                         |
| (5) ST    | TART            | STOP                                     | ④ Sensor<br>画面に戻る | Save        | ③ loTクラウドの接続<br>情報を入力してSave<br>※接続情報は次頁 |
|           | •               |                                          |                   | •           |                                         |

## IBM Cloud Watson IoT Quickstartの使用方法

# IBM Cloud Watson IoT Quickstartは、ユーザ登録することなくIoT データの送信と可視化が可能です。 (デモ用途のみ)

| 11:40 ♥       N ● ○ ♥: ▲ ■ 94%         ■       Settings | Service:IBM Cloud Quickstartを選択<br>Org ID:quickstart(自動入力・変更不可)<br>Device Type:任章の値 |                                                                    |                                |                                                 |                                                     |  |
|---------------------------------------------------------|-------------------------------------------------------------------------------------|--------------------------------------------------------------------|--------------------------------|-------------------------------------------------|-----------------------------------------------------|--|
| Service IBM Cloud Quickstart 💌                          | Device ID: 任意の値                                                                     |                                                                    |                                |                                                 |                                                     |  |
| Org ID quickstart                                       | Password:変更不可                                                                       | IBM Watson IoT Platform                                            |                                |                                                 | QUICKSTART ÜHE                                      |  |
| Device Type phone                                       |                                                                                     | ٠                                                                  | Quickstart                     | son jai Platform にデバイスを接張して                     | フイブ・センサー・データを表示するの                                  |  |
| Device ID android                                       |                                                                                     |                                                                    | -06ai                          | ¥nta:                                           | ● 豊後のメッセージ受信: 13:23:25                              |  |
| Password                                                | アプリで入力した<br>Device IDと同じ値を<br>入力                                                    | ineccu<br>1223-                                                    |                                |                                                 | status treating                                     |  |
|                                                         | クラフ及び値による<br>可視化                                                                    | 827-<br>837-<br>837-<br>837-<br>837-<br>837-<br>837-<br>837-<br>83 |                                |                                                 |                                                     |  |
| Quickstart URL<br><u>https://quickstart.inte</u>        | rnetofthings.ibmcloud.com/                                                          | イベント<br>status<br>status                                           | データ・ポイント<br>socel_x<br>socel_y | 60<br>-0.233978271484375<br>-1.2078399658203125 | 受情除31<br>2020/02/10 13:23:29<br>2020/02/10 13:23:29 |  |
| © Kenichi Inoue 2020                                    |                                                                                     |                                                                    |                                |                                                 | 9                                                   |  |